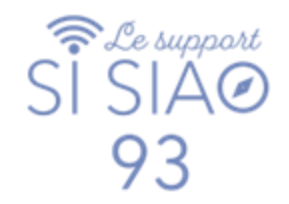

# GUIDE HEBERGEMENT SI-SIAO

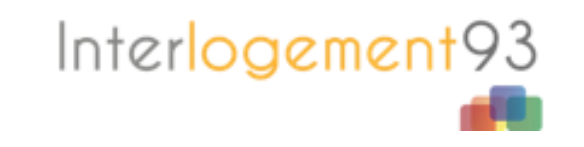

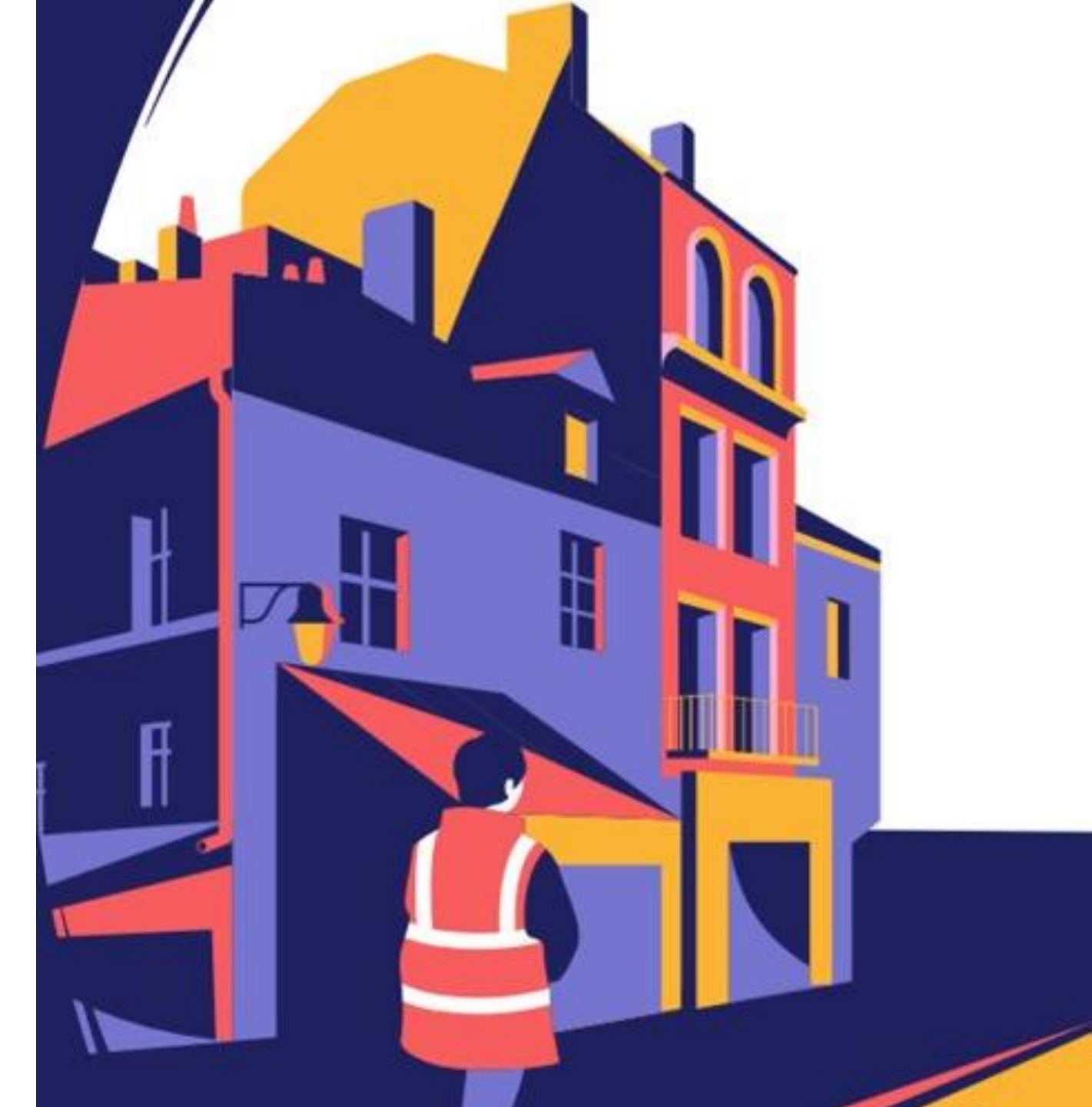

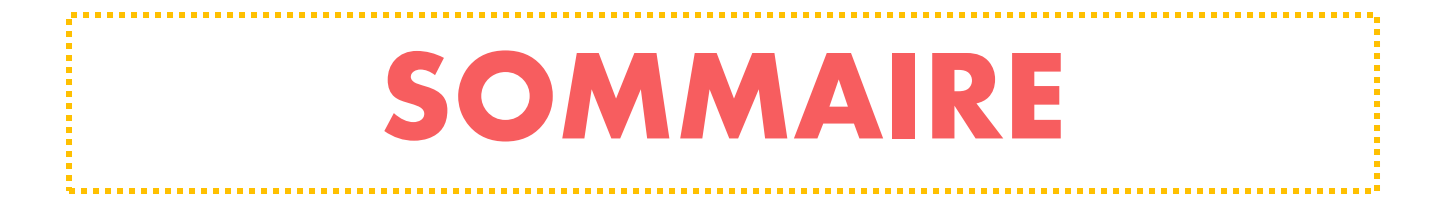

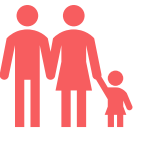

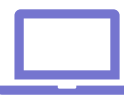

| <b>CHANGER U</b> | NAGE DE PLACE | 3 |
|------------------|---------------|---|
|------------------|---------------|---|

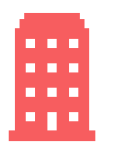

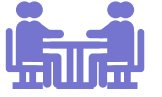

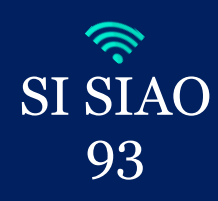

### **ACCEPTER/REFUSER UNE ORIENTATION SIAO**

1. Se connecter avec votre profil « Utilisateur Hébergement » :

| s | siao_   | 093 🛛 🔒 Déconnexior  | h |
|---|---------|----------------------|---|
|   | Utilisa | teur Hébergement 🛛 🗸 |   |
|   |         |                      | - |

2. Les demandes « Orientations en attente de confirmations des structures » apparaissent dans la seconde ligne de votre onglet « Accueil » :

| > Attente de la personne par la structure               | 455 demande(s) |
|---------------------------------------------------------|----------------|
| Orientations en attente de confirmations des structures | 339 demande(s) |

3. Cliquez sur la demande et vous arriverez dans le volet « Création demande », rendez-vous sur le volet « Structure ».

Vous disposez alors de deux boutons : « *Refuser l'orientation* » et « *Accepter l'orientation* » :

| Orientation en attente de con | entation en attente de confirmation des structures |                                       |                                                     |                    |                      |               |                       |                |                 |               |                              |
|-------------------------------|----------------------------------------------------|---------------------------------------|-----------------------------------------------------|--------------------|----------------------|---------------|-----------------------|----------------|-----------------|---------------|------------------------------|
| Création Demande SIAO         | éation Demande SIAO Structure                      |                                       |                                                     |                    |                      |               |                       |                |                 |               |                              |
| Accepter / Refu               | ccepter / Refuser une Orientation                  |                                       |                                                     |                    |                      |               |                       |                |                 |               |                              |
| Date de la demande            | Statut                                             | Structure                             | Groupe de place                                     | Date de la réponse | Date d'entrée prévue | Date d'entrée | Date de sortie prévue | Date de sortie | Motif de sortie | Places libres | Nombre de demandes orientées |
| 30/10/2018                    | En attente                                         | OPR CRF Site de Romainville (SP)<br>O | 5158755<br>Place en urgence<br>Chambre individuelle | 19/09/2020         |                      |               |                       |                |                 | 846           | 6                            |
| Refuser l'orientation         | Refuser l'orientation Accepter l'orientation       |                                       |                                                     |                    |                      |               |                       |                |                 |               |                              |

1

Interlogement93

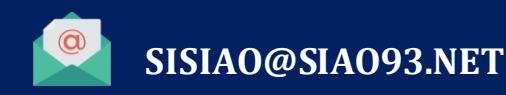

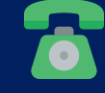

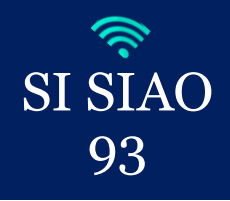

### **ACCEPTER/REFUSER UNE ORIENTATION SIAO**

#### **4. REFUSER L'ORIENTATION**

- Si vous cliquez sur « *Refuser l'orientation* », il est nécessaire de préciser :
- > Le type de refus (par la personne ou par la structure).
- Le motif de refus (menu déroulant)

Vous pouvez également apporter des précisions sur ce refus puis confirmer.

| energia di chi chi chi chi chi chi chi chi chi ch |                               |                          |          |           |
|---------------------------------------------------|-------------------------------|--------------------------|----------|-----------|
| Type de refus<br>*                                | Refusée par la personne       | Refusée par la structure |          |           |
| Motif *                                           | Absence de places compatibles | avec la 🗸                |          |           |
| MOTIF DE REFUS                                    |                               |                          |          |           |
|                                                   |                               |                          |          |           |
| 986 caractères res                                | stants                        |                          |          | h         |
|                                                   |                               | <b>√</b> c               | onfirmer | × Annuler |
|                                                   |                               |                          |          |           |

#### **5. ACCEPTER L'ORIENTATION**

L'admission se passe en deux temps :

SISIAO@SIAO93.NET

Dans un premier temps : Accepter l'orientation en cliquant sur le bouton « Accepter l'orientation » puis « Confirmer ». La demande passe alors au statut « Attente de la personne par la structure ».

Orientation structure refusée

• Dans un second temps : Faire l'admission en cliquant sur le bouton « Arrivée de la personne » puis sélectionner la date d'entrée en structure et confirmer.

Du lundi au vendredi de 14h à 17h

| Création Demande SI   | AO Structure    |                  |                              |    | Attente de la personne par la s | tructure        |                       |                                               |                          |                 |                    |            |
|-----------------------|-----------------|------------------|------------------------------|----|---------------------------------|-----------------|-----------------------|-----------------------------------------------|--------------------------|-----------------|--------------------|------------|
| Accepter / Ref        | user une O      | rientation       | Acceptation de l'orientation |    | Création Demande SIAO           | Structure       |                       |                                               | Validation de l'orientat | tion vers la st | tructure           |            |
| Date de la demande    | Statut          | Structure        | Date d'entrée prévisionnelle |    | Accepter / Refus                | er une O        | rientation            |                                               | Date d'entrée *          | Da              | ite de sortie prév | isionnelle |
|                       |                 | SOLIBALL ACSC 93 | _J_J                         |    | Date de la demande              | Statut          | Structure             | Groupe de place                               | 29/09/2023               | <b>=</b>        |                    | <b></b>    |
| 26/07/2023            | En attente      | 0                | Confirmer M Appular          |    | 26/07/2023                      | Acceptée        | solibail acsc 93<br>0 | logements<br>Logement<br>Chambre individuelle | Immobiliser ce group     | e de place      |                    |            |
| Refuser l'orientation | Accepter l'orie | Intation         |                              |    | Refuser l'orientation           | Arrivée du grou | pe/personne Chang     | ger de place                                  |                          | •               | Confirmer          | × Annuler  |
|                       |                 |                  |                              |    |                                 |                 |                       |                                               |                          |                 |                    | 2          |
|                       |                 |                  | 01.41.72.09.4                | 45 |                                 |                 |                       |                                               | Inte                     | erlo            | aeme               | nt93       |

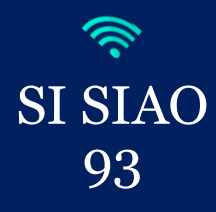

## **CHANGER UN MÉNAGE DE PLACE**

1. Se connecter avec votre profil « Utilisateur Hébergement » :

SISIAO@SIAO93.NET

| Utilisateur Hébergement 🗸 🗸 🗸 🗸 🗸 🗸 🗸 | siao_ | 093 🛛 🔂        | Déconnexion |
|---------------------------------------|-------|----------------|-------------|
|                                       | Util  | sateur Héberge | ement 🗸     |

2. Rendez-vous sur la demande d'insertion du ménage au statut « *En Présence* » vous arriverez dans le volet « *Création demande* ». Cliquez sur l'onglet « *Structure* » puis sur le bouton « *Changer de place* ».

**3.** Vous devrez choisir la nouvelle place sur laquelle orienter le ménage puis « *Valider la sélection* ». Il faudra alors indiquer si l'ensemble des membres du ménage est concerné puis « *Valider la sélection* » à nouveau.

| Autres places dis   | ponibles               |                                              |                    |                    |                    |                                             |
|---------------------|------------------------|----------------------------------------------|--------------------|--------------------|--------------------|---------------------------------------------|
| Nom de la structure | Nom du groupe de place | Adresse du groupe de place                   | Catégorie de place | Places disponibles | Prix participation | Nombre demandes en attente sur la structure |
| STRUCTURE TEST      | PLACE 2                | Montreuil, Montreuil                         | Chambre 2 places   | 2                  | 0                  | 0                                           |
| STRUCTURE TEST      | PLACE 3                | Montreuil, Montreuil                         | Chambre 2 places   | 2                  | 0                  | 0                                           |
| STRUCTURE TEST      | PLACE 5                | Montreuil, Montreuil<br>Montreuil, Montreuil | Chambre 2 places   | 2                  | 0                  | 0                                           |
|                     |                        |                                              |                    |                    |                    |                                             |
|                     |                        |                                              |                    |                    |                    | ✓ Changer ★ Annuler                         |
|                     |                        |                                              |                    |                    |                    |                                             |
|                     |                        |                                              |                    |                    | 01                 | 41 72 09 45                                 |

Du lundi au vendredi de 14h à 17h

| Presence de la personne dans la structure |      |                  |                       |  |  |  |  |  |  |
|-------------------------------------------|------|------------------|-----------------------|--|--|--|--|--|--|
| Création Demande                          | SIAO | Structure        |                       |  |  |  |  |  |  |
| Accepter / R                              | efus | er une Oi        | rientation            |  |  |  |  |  |  |
| Date de la demande                        |      | Statut           | Structure             |  |  |  |  |  |  |
| 26/07/2023                                |      | Présence         | solibail acsc 93<br>0 |  |  |  |  |  |  |
| Changer de place                          | Мо   | difier l'arrivée |                       |  |  |  |  |  |  |

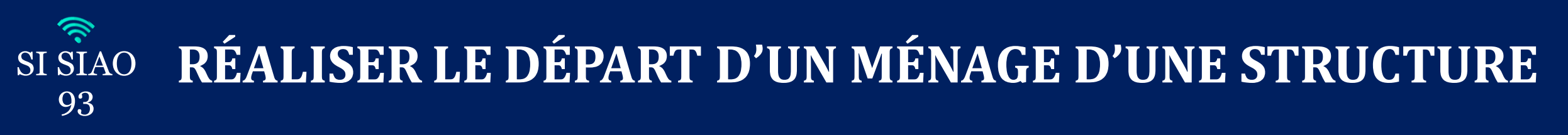

1. Se connecter avec votre profil « Utilisateur Hébergement » :

| siao_     | 093 🔒       | Déconnexio |
|-----------|-------------|------------|
| Utilisate | eur Héberge | ement 🗸    |

2. Rendez-vous sur la demande d'insertion du ménage au statut « En Présence » vous arriverez dans le volet « Création demande ».

Cliquez sur l'onglet « Structure » puis « Départ de la structure » et ensuite « Valider la sélection ».

| Présence de la personne dans la                        | astructure       |                       |                                               |                    |           |             |        |              |                       |                           |                        |               |                              |
|--------------------------------------------------------|------------------|-----------------------|-----------------------------------------------|--------------------|-----------|-------------|--------|--------------|-----------------------|---------------------------|------------------------|---------------|------------------------------|
| Création Demande SIAO                                  | Structure        |                       |                                               |                    |           |             |        |              |                       |                           |                        |               |                              |
| Accepter / Refus                                       | er une O         | rientation            |                                               |                    |           |             |        |              |                       |                           |                        |               |                              |
| Date de la demande                                     | Statut           | Structure             | Groupe de place                               | Date de la réponse | Date d'en | trée prévue | Da     | ate d'entrée | Date de sortie prévue | Date de sortie            | Motif de sortie        | Places libres | Nombre de demandes orientées |
| 26/07/2023                                             | Présence         | SOLIBAIL ACSC 93<br>0 | logements<br>Logement<br>Chambre individuelle | 26/07/2023         |           |             |        | 25/07/2023   |                       |                           |                        | 262           |                              |
| Changer de place Mo                                    | difier l'arrivée | 1                     |                                               |                    |           |             |        |              |                       |                           |                        |               | 🕒 Départ de la structure     |
|                                                        |                  |                       |                                               |                    |           |             |        |              |                       |                           | Sortie de la structure |               |                              |
| 3 Il est alors nécessaire d'indiquer si l'ensemble des |                  |                       | Départ de la structure                        |                    |           |             |        |              |                       | Date de départ 29/09/2023 |                        |               |                              |
|                                                        |                  |                       |                                               |                    | DP        | Nom         | Prénom | Naissance    | Genre                 |                           |                        |               |                              |

membres du ménage est concerné par la sortie puis « Valider la sélection ».

Il faudra alors renseigner « La date de départ » et « La situation à la sortie du ou des membres concernés » puis « Confirmer ».

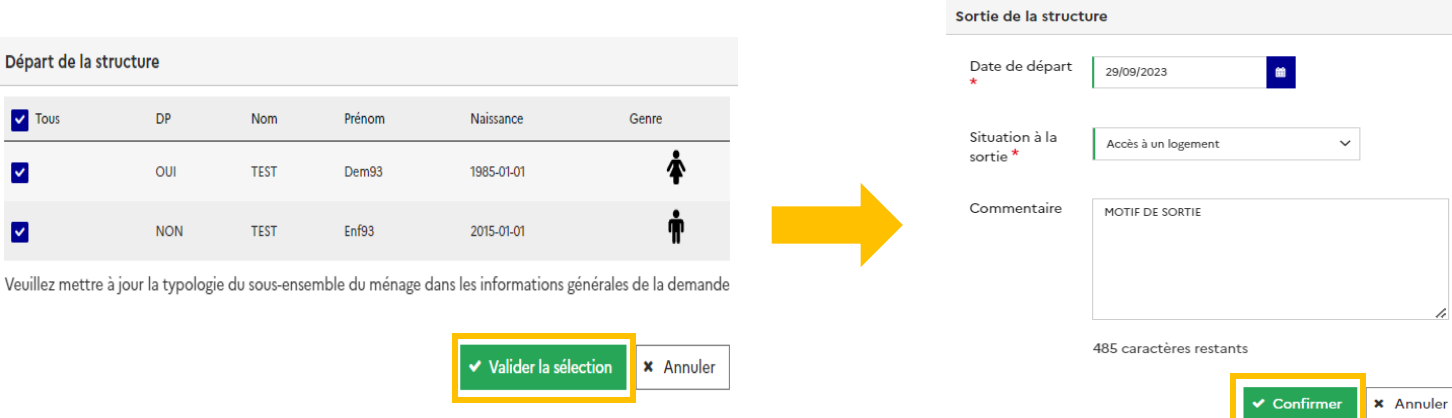

Interlogement

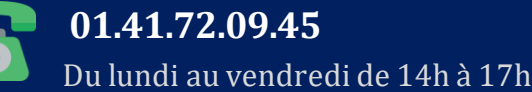

~

~

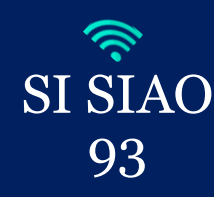

### OUVERTURE DE COMPTE / DE STRUCTURE SUR LE SI-SIAO -NOTES

Pour toute demande d'ouverture de compte sur le SI-SIAO, merci d'envoyer un mail à : <u>sisiao@siao93.net</u> avec les informations suivantes : *nom, prénom, adresse mail professionnel, numéro de téléphone professionnel, structure et ville, fonction*.

Si votre structure n'existe pas encore sur le SI-SIAO, merci de nous contacter par mail, nos opérateurs vous indiqueront la marche à suivre.

Des sessions de formations sur l'utilisation du logiciel SI-SIAO et le fonctionnement du SIAO 93 vous sont proposées sur le site internet **Interlogement93.net** 

Pour tout autres questions technique, l'équipe support SIAO est joignable au **01 41 72 09 45 du lundi au vendredi de 14h à 17h.** 

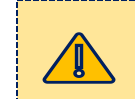

Les accès au SIAO 93 sont ouverts uniquement aux professionnels du département.

|      | NOT | ES |      |
|------|-----|----|------|
|      |     |    |      |
| <br> |     |    | <br> |
| <br> |     |    | <br> |
| <br> |     |    | <br> |
| <br> |     |    | <br> |
| <br> |     |    | <br> |
| <br> |     |    | <br> |
| <br> |     |    | <br> |
| <br> |     |    | <br> |
| <br> |     |    | <br> |
| <br> |     |    | <br> |
| <br> |     |    | <br> |
| <br> |     |    | <br> |
| <br> |     |    | <br> |
| <br> |     |    | <br> |
| <br> |     |    | <br> |

Interlogement93